Travelers, Travel Assistants and Arrangers are required to complete their Concur profile prior to making a new reservation.

If you are making a reservation for yourself, start your booking on step #1 on the next page.

If you are making a reservation for another employee: use the "Open Profile" drop down menu on the right-hand side corner to select their profile prior to start making a reservation.

- a. Click the "Open Profile" drop down menu
- b. Under the "Act as another User" option, select the "A Delegate for another user who has granted you this permission" option
- c. Type and select the employee name that you will be making a reservation for
- d. Click "Switch"

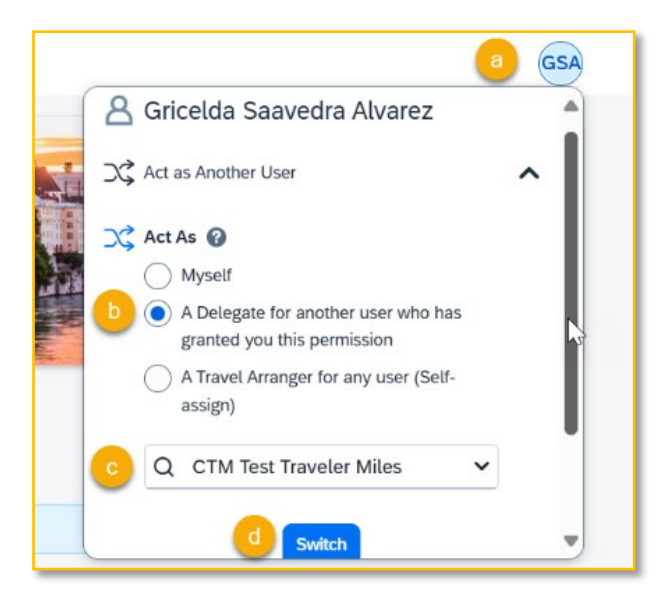

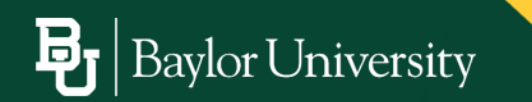

- 1. Use the "Trip Search" option to start making a new reservation
  - a. Enter the departure (From) airport code or city name
  - b. Enter the destination (To) airport code or city name
  - c. Enter or select the business travel dates (departure and return)
  - d. Use the "Time Preferences" option to indicate the desired departure and return times for the selected dates
  - e. Select the "Include Accommodation" option to add a hotel to the reservation
  - f. Use the "Destination" field to indicate the city name, airport code, or address where you want to search a hotel at
  - g. Confirm or modify hotel check-in and check-out dates
  - h. Confirm or modify the "Distance" radius for the hotel location search
  - i. Click on "Search Flights"

| Frip Se    | arch       |           |          |           |
|------------|------------|-----------|----------|-----------|
| X          |            | ŀΩ        | 巴        | 1         |
| Flight S   | earch      |           |          |           |
| Round-t    | rip        | One-way   | Mu       | Ilti-city |
| From *     |            |           |          |           |
| DFW - D    | allas/For  | t Worth   | Internat | ion a     |
| то *       |            |           |          | -         |
| ORD - O    | 'Hare Int  | ernation  | al Airpo | rt b      |
| Dates *    |            |           |          | _         |
| 02/26/20   | 25 - 02/   | 28/2025   | С        | Ë         |
| 7:00 AM De | parture, 3 | :00 PM De | parture  |           |

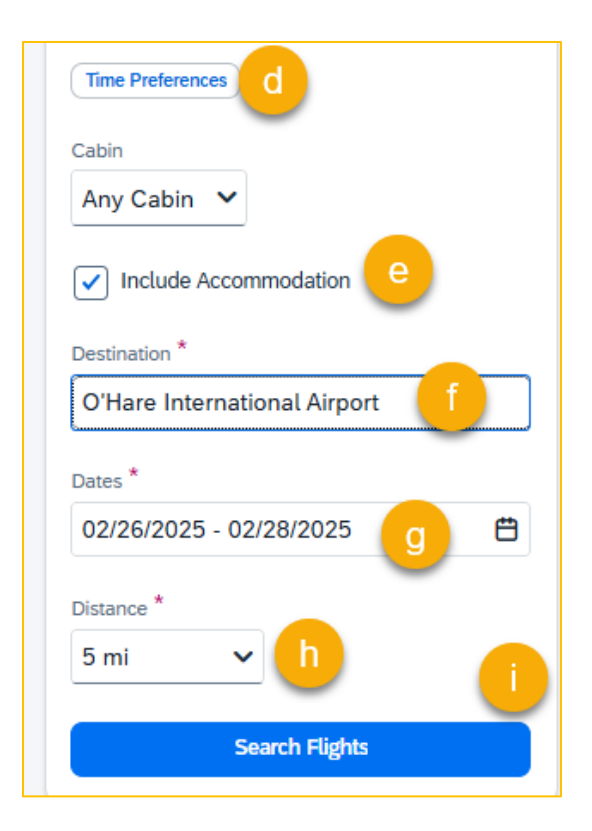

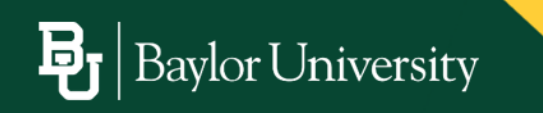

- 2. The first option that you will be presented to select is Airfare, starting with the "Departing Flight"
  - a. Use the "All Filters" option to apply preferences such as number of stops, time, connecting airport, and carriers
  - b. Use the "Matrix" drop down menu to apply filter on carrier name and number of stops
  - c. Other filter options include Number of Stops, Carriers, Time, and Policy
  - d. Use the "Sort by Recommended" drop down menu to sort options differently, including Shortest Duration, Fewer Stops, Preferred Carriers, etc.
  - e. Use the "Show Details" option to display flight details including seating, baggage, layover airport and fare type
  - f. Select the departing flight

| ▼AE Hisss Ⅲ Mexic ▼ (Number of Steps ▼) Carries ▼ (De                                      | epartume times: 3:00 AM - 7:00 AM V | Caar Au           |                    | ↓† San by Recommended ∨   Show Details                                                                                                    |
|--------------------------------------------------------------------------------------------|-------------------------------------|-------------------|--------------------|----------------------------------------------------------------------------------------------------|
| s of 78 Flights<br>lest flights for you @                                                  |                                     | _                 | Record trip        | tares include taxes and fees. Additional fees will be shown at che                                                                                                    |
| 🔪 American Aldrines                                                                        | Main Gabin                          | Fet               |                    |                                                                                                    |
| 6:00 AM - 8:21 AM DFW - ORD - Nonstop - 2h 21m<br>+ Recommended More Preferred 2260kg CD,e | Round-trip 5247                     | Round-trip        |                    |                                                                                                    |
| il flights                                                                                 |                                     | _                 |                    |                                                                                                    |
| A Dette                                                                                    | Basic Economy                       | First Class       |                    |                                                                                                    |
| 6:30 AM - 11:30 AM DFW - ORD - 1 Stop MSP - Sh                                             | Decision and                        | Development with  |                    |                                                                                                    |
| More Professed Ø524kg CO <sub>1</sub> e                                                    | <b>\$</b> 204                       | A 🧐 \$951         |                    |                                                                                                    |
| A Detta                                                                                    | Basic Economy                       | Main Caltin       | Delta Comfort Plus | First Class                                                                                                    |
| 5:33 AM - 12:55 PM OFW - ORD - 1 Stop DTW - 7h 22m                                         | Designation                         | Deve of entry     | The second second  | Design of the second second se |
| More Perferred #\$4644g CO.e                                                               | t <b>⊎</b> \$204                    | 19 \$272          | 19 \$410           | A 😏 \$783                                                                                                    |
| Amarican Aktines                                                                           | Main Cabin                          | Fist              |                    |                                                                                                    |
| 6:00 AM - 8:21 AM DFW - ORD - Nonstop - 2h 21m                                             | Prevent stip                        | Round trip        |                    |                                                                                                    |
| Mere Preterind B200kg CO10                                                                 | \$247                               | <b>▲</b> \$567    |                    |                                                                                                    |
| United Aitlines                                                                            | Economy                             | First Or Business | Economy Plus       |                                                                                                    |
| 5:00 AM - 10:09 AM DPW - OPD - 1 Stop IAH - Sh Rm                                          | Prevent tran                        | Descent trip      | Drand Inte         |                                                                                                    |
| More Preferred #3 stars CO.e                                                               | \$257                               | A \$457           | \$851              |                                                                                                    |

g. Select the fare type for the specific flight

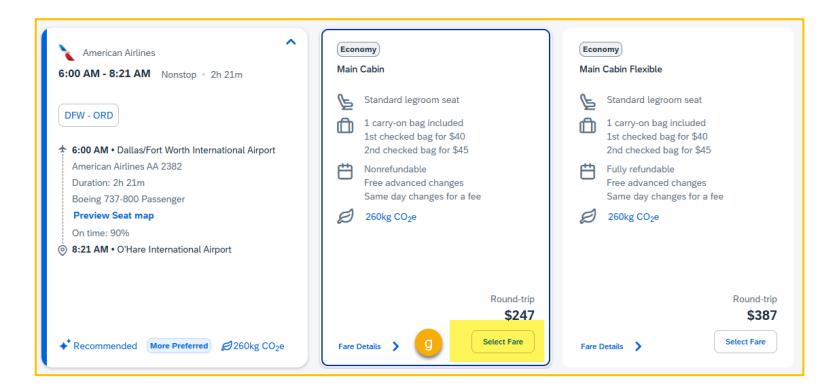

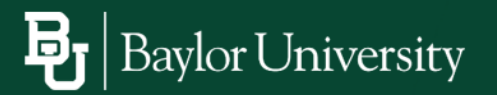

- h. The selected "Departure Flight" will appear at the top of the page
- i. Review the available options for the "Return Flight"
- j. Select the "Return Flight"

| American Airlines Departure<br>An 2382 Wednesday, February 28 2025 6:00 AM - 8:2                                                                                                    | 11 AM Mein C                           | iabin h                        |
|----------------------------------------------------------------------------------------------------|----------------------------------------|--------------------------------|
| Return Flight         Sup Search           Chicago (ORD) - Dallas (DFW)         Desanare Otar: Friday, Fabruary 20 2025           V Al Flam         Il Markov         Tourist of Steps V           36 of 100 Flafes         Best flights for you         Image: Control of Steps V | Edit Search<br>4-450 PMIV PolicyV Cies | r 64                           |
| American Anthree 3:19 PM -5:51 PM ORD - DPW - Normstop - 2h 32m     + Recommended Mane Parkennet g8 2523g COge                                                                                                    | Main Cabin<br>Round-trip<br>\$317      | First<br>Round-trip<br>▲ \$522 |
| American Artines<br>12:05 PM - 2:39 PM ORD - 0FW - Nonstep - 2h 34m<br>+ Recommended Wave Inviting 22/20g COge                                                                                                    | Main Cabin<br>Round trip<br>\$372      | First<br>Round-trip<br>A \$522 |

k. Select the fare type for the return flight

| American Airlines<br>12:05 PM - 2:39 PM Nonstop + 2h 34m                                                                                                    | (Economy)<br>Main Cabin                                                                                                    | Economy<br>Main Cabin Flexible                                                                                                    |
|----------------------------------------------------------------------------------------------------|----------------------------------------------------------------------------------------------------|----------------------------------------------------------------------------------------------------|
| CRC - DFW  4 12.55 FM - O'Nere Identification Alegant American Alfinan AA 1120 Duratice: 75 Aleman Banagi (72) 340 Pasanger Provide Safe Anney Provide Safe Anney (72) 340 Part - Safe Aleman Alegant (72) 340 Part - Safe Aleman Alemant (72) 341 Part - Safe Aleman Alemant (72) 341 Part - Safe Aleman Alemant (72) 341 Part - Safe Aleman Alemant (72) 341 Part - Safe Aleman Alemant (72) 341 Part - Safe Aleman Alemant (72) 341 Part - Safe Aleman Alemant (72) 341 Part - Safe Alemant (72) 341 Part - Safe Alemant ( | <ul> <li>Standard legroom set</li> <li>Carry on bag included<br/>in the level bag for \$40<br/>2nd checked lag for \$45</li> <li>Norefunction</li> <li>Norefunction</li> <li>Resolution for late</li> <li>Stand carly during for late</li> <li>253g COje</li> </ul> | <ul> <li>Standard legroom set</li> <li>Carryon begindlade<br/>lat citacia algo fra 40<br/>2nd created bag for 540<br/>2nd created bag for 540</li> <li>Berlandlade to a for 63 52<br/>First adjounded bange for a fee<br/>Same day founder for a fee</li> <li>2628g CO_#</li> </ul> |
| +* Recommended (Mere Preferred) ₿262kg CO <sub>2</sub> e                                                                                                    | Round-trip<br>\$372<br>Salest Teo                                                                                                    | Round-trip<br>\$442<br>Fare Details > Select Fare                                                                                                    |

 The "Review and Book" page will display the options to: Review the flight itinerary, Seat selection, View traveler information, Baggage Allowance, Estimated Total Cost for the airfare selection

| <pre>Wandpace part part part part part part part part</pre>                                                                                                    | Ran fan<br>Tans, Hen & Ronger V<br>Popent<br>Ren of Thysient "<br>Ren of Thysient "<br>International and any Power for a state of enderstand<br>by These read and any Power for a state of enderstand<br>power for the state of describes                                                                                                    | SS17.55<br>SS6.42<br>etc. Projment Motifical Lupidae Card<br>Idea: Lauthorize SAP Concur to there <sup>15</sup><br>provide: |
|----------------------------------------------------------------------------------------------------|----------------------------------------------------------------------------------------------------|----------------------------------------------------------------------------------------------------|
| <pre>bills if course if course if co</pre> | Texas, Nerri & Druger V  Pepter  Pertor Taylors   Inter - 1111  Au  Inter - 1111  Au  Pepter Ser Adas and Australians  Pepter Ser Adas and Australians  Pepter Ser Adas and Australians                                                                                                    | SEL4                                                                                                    |
| <pre>section of a 1302</pre>                                                                                                    | Pagenter<br>Tester of Pagenters"<br>Tester trees that the<br>Tester trees that the<br>operation of the tester of the tester of the tester of<br>tester that the tester of the tester of the tester of<br>Tester Tester Tester Tester of the tester of the tester of<br>Tester Tester Tester Tester of the tester of the tester of the tester of tester tester of the tester of tester tester of tester of tester of tester of | ed Payment Method Update Card<br>loss. Lautholae SAP Cancur to share "<br>provider.                                         |
|                                                                                                    | Tayment           Text of Promoves           Text of Promoves           Text of Promoves           Text of Promoves           Image: Text and and professional and public text on and professional and public text on and public text on and pub                                                                                                    | dd Plymert Method Update Card<br>Iose. I autholae SAP Cancur to share <sup>1</sup><br>provider.                             |
|                                                                                                    | Prese of Payment * Peet Peet Ad  I have must and accept the value and mesotions and polity my Transit information and pathwareces with the tasks of Paget Farm Rules and Partnerson                                                                                                    | dd Plymert Method Update Card<br>Idde. I authorize SAP Concur to share "<br>sicidar.                                        |
| Regin Control State (See See See See See See See See See S                                                                                                    | Peger Fave Thates and factors from the states of the factor of the factor of the facto              | dd Payment Method Update Card                                                                                               |
|                                                                                                    | Al                                                                                                    | kid Payment Method Update Card                                                                                              |
|                                                                                                    | I have read and accept the rules and restrictions and pool<br>my "liavelar information and preferences with the travel pr<br>Pright Fare Rules and Restrictions                                                                                                    | leien. I authorize SAP Concur to share<br>provider.                                                                         |
|                                                                                                    | Fight Fire Bules and Restrictions                                                                                                    |                                                                                                    |
| Take Series Carlow Carlow Carl       | Fight Fare Rules and Restrictions                                                                                                    |                                                                                                    |
|                                                                                                    |                                                                                                    |                                                                                                    |
| man para a man para para para para para para para pa                                                                                                    | Hazardous Materials Restrictions                                                                                                    |                                                                                                    |
| ana mitana ana ana ana ana ana ana ana ana ana                                                                                                    |                                                                                                    |                                                                                                    |
| And Parameters of the set of the set of the        | Book and Continue                                                                                                    |                                                                                                    |
| mage Stand Material Material Stand Stand S       | Change Selectors                                                                                                    |                                                                                                    |
| Ale ne la della a della a della dell       |                                                                                                    |                                                                                                    |
| MARANCE Disalis 0 Once" Once" Once Once" Once"         |                                                                                                    |                                                                                                    |
| Handane Charles O         Searce Therapier O(P)         Searce Therapier O(P)         Sea                                                                                                    |                                                                                                    |                                                                                                    |
| See State 1     See State 2     See State 2     See State 2     See State 2     See State 2     See State 2     See State 3     See State 3          |                                                                                                    |                                                                                                    |
|                                                                                                    |                                                                                                    |                                                                                                    |
| The Manual Product Address of Control States (Control States (Control States         |                                                                                                    |                                                                                                    |
| Save to Protein  And Propert Takets Account Edit Internation  Account States Takets Account Edit Internation  Account States Takets Account Edit Internation  (Control States States Account States Account Account States Account Acc        |                                                                                                    |                                                                                                    |
| Save to Poster  Regrages Allowance To Regrage readman are inte  Satas, Ta Copies, Ja (Solid)  Allowance  Satas, Satas, S        |                                                                                                    |                                                                                                    |
| Alter Propert Standar Altered Extension Extension Exten        |                                                                                                    |                                                                                                    |
| At These takes And at the terms of the terms of terms of terms of te       |                                                                                                    |                                                                                                    |
| At Present Seven Alexant Existension<br>Baggage Allowance<br>The seven region of the seven Alexant Existension<br>Datas, TX (DVP) - Checago, IL (CRD)<br>barry<br>4 / Larve for condet as at 32.0 / 20 m and 120 m / 20 m<br>5 ) and executing the Set of a 12.0 / 20 m and 120 m / 20 m                                                                                                    |                                                                                                    |                                                                                                    |
| Baggage Allowance<br>The structure sequence and the structure sequence of the structure sequence and the structure sequence and the structure sequence and the structure sequence sequenc     |                                                                                                    |                                                                                                    |
| Bagggage Allowance<br>ballan, TX (D(PW) - Chicago, LL(CRC)<br>toomy<br>4 ) days too from the galaxy and the state of the state<br>5) and showing to Std as to 21 by 15 line and 15 or 15 m.                                                                                                    |                                                                                                    |                                                                                                    |
| Datalas, 17 (2019) - Chicago, L (2020)<br>21 (2019) - Chicago, L (2010)<br>31 (2019) - Chicago, L (2019) - Chicago, L (2019)<br>32 (2019) - Chicago, L (2019) - Chicago, L (2019) - Chicago,     |                                                                                                    |                                                                                                    |
| Leavers the provide $a_2$ is 15 cm / 4 $\pm$ in<br>$(1$ cm $\gamma$ and provide $a_2$ is 15 cm / 4 $\pm$ in<br>(2) cm $d$ modes here the $3$ -2 cm $(2)$ cm and 2.20 cm / 12 in<br>(2) cm $d$ modes the give 3-64 cm = 2.2 cm $(2)$ cm and 2.20 cm / 12 in<br>(2)                                                                                                    |                                                                                                    |                                                                                                    |
| ✓ 1 stary-on tage include at a to 115 cm / 40 in<br>2) for the counce tage for 160 age to 23 kg / 100 km and 150 cm / 42 in<br>2) and the counce tage for 56 cg in a 32 kg / 50 km and 158 cm / 42 in                                                                                                    |                                                                                                    |                                                                                                    |
| 2) Extractionation Reg for M40 up to 23 kgr 100 lbs and 158 anr / 42 in<br>2) Extractionation Reg for 546 up to 23 kgr 100 lbs and 158 cm / 42 in                                                                                                    |                                                                                                    |                                                                                                    |
|                                                                                                    |                                                                                                    |                                                                                                    |
| Chicago, IL (ORD) - Dallas, TX (DFW)                                                                                                    |                                                                                                    |                                                                                                    |
| iconomy                                                                                                    |                                                                                                    |                                                                                                    |
| ✓ 1 carry on bag included up to 115 cm / 45 in                                                                                                    |                                                                                                    |                                                                                                    |
| 27 also conclusion long for 54-0 up to 23 kg / 50 liss and 158 cm / 62 in                                                                                                    |                                                                                                    |                                                                                                    |
|                                                                                                    |                                                                                                    |                                                                                                    |

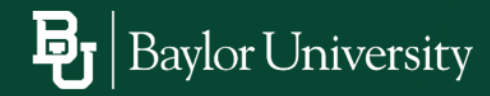

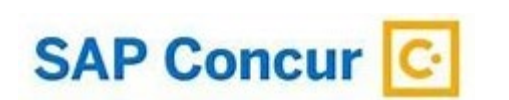

- m. Complete the flight booking acknowledgement
- n. Click "Book and Continue"

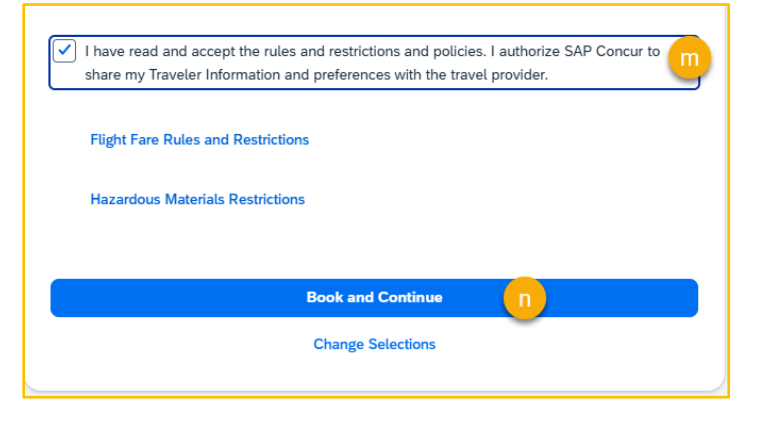

- 3. Make the hotel reservation
  - a. Use the "Edit Search" option to modify the hotel search
  - b. "All Filters" drop down menu may be used filter your results for hotel brand, amenities, rating etc.
  - c. You may sort hotel options by price, distance, star rating among other options
  - d. Review the hotel options
  - e. Click "View Rooms" to view hotel details and room types

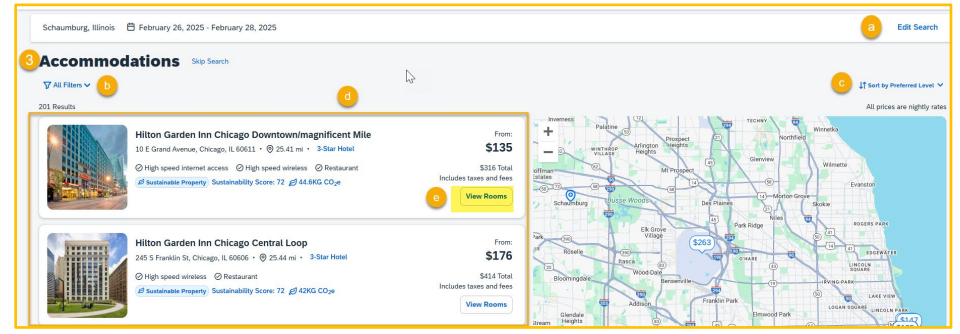

f. Review and make the room selection

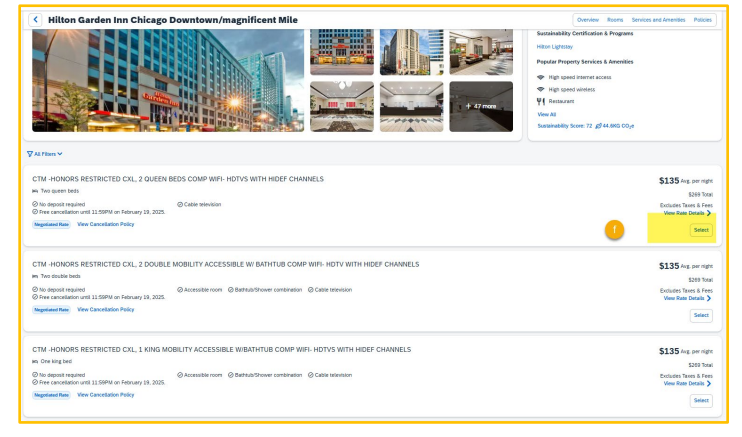

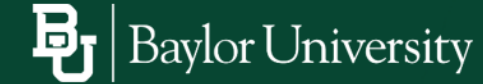

- g. Review Traveler Information
- h. Review and add "Room Preferences"
- i. Select Payment Method
- j. Review and agree to the hotel's rules and restrictions
- k. Click "Book and Continue"

| leview and E                                                           | Book                                                                                                    |                                                                                                    |                                                                                       |                                                                             |                                       |
|------------------------------------------------------------------------|----------------------------------------------------------------------------------------------------|----------------------------------------------------------------------------------------------------|---------------------------------------------------------------------------------------|-----------------------------------------------------------------------------|---------------------------------------|
|                                                                        | Hilton Garden Inn Chicag<br>10 E Gend Avenue, Chicage, IL G<br>Staniahity Some 7: 21 4440<br>2 O LEEN BEOS COMP WI<br>THAN STANDARD CXL PO<br>AND SERVICE CHARGES 1<br>2 Notes<br>Booking Includes<br>0 Tro quent Dots<br>0 Free constation until 155PM<br>Checkin<br>February 32, 3255 | 20 Downtownimagnificent Mile 34a Het<br>NLI Proc 112,285,000<br>COA<br>R-HOTY WITH HIDEF CHANNELS REFR<br>LUCY SEE TRANS AND CONDITIONS FOR<br>NOT INCLUDED<br>or Return V3, 2025. | K<br>GERATOR MICHOWING: POD COFFEE BREINE<br>CX, POLICY 134.20 PER NIGHT STARTING 281 | ER STRUCTER<br>FREDS TAXES<br>PARTY AND AND AND AND AND AND AND AND AND AND | \$315.7<br>\$0.0<br>\$315.7<br>\$46.0 |
| Traveler Inform                                                        | ation<br>verment issued ID. Your information                                                                                                    | is taken from your profile.                                                                                                    |                                                                                       | Add Reymont M                                                               | lethod                                |
| iame on Reservation<br>Tracy Baylor Miles<br>Frequent Traveler Account |                                                                                                    | Prone (333) 333-3333                                                                                                    | Ervel<br>restbooking@beytox.edu                                                       | Rules and Pentholons  Book and Continue  Charge Selection                   | k                                     |
|                                                                        |                                                                                                    | ß                                                                                                    | Add Prequent Toweler Acco                                                             | zert Eck Information                                                        |                                       |
| Room Preferences                                                       | ed to the hotel.                                                                                                    | D                                                                                                    |                                                                                       |                                                                             |                                       |
| and a few second                                                       |                                                                                                    | 0.90                                                                                                    |                                                                                       |                                                                             |                                       |

- 4. Add a Car Rental to the reservation
  - a. Click on the "Add Rental Car" option

| Changes have been made to one or more of your seet selections. View Seet Man                                                                                                    |                   |                                     |                                                   |                                     |              |
|----------------------------------------------------------------------------------------------------|-------------------|-------------------------------------|---------------------------------------------------|-------------------------------------|--------------|
| Autom must be licketed by 01/22/2025 11:00 PM CST                                                                                                    |                   |                                     |                                                   |                                     |              |
| -inalize                                                                                                    |                   |                                     |                                                   |                                     | * Required t |
| If applying an unused ticket, a fee of \$25 will be charged as an agent involvement is required. The trip confirm                                                                   | ation will be ema | iled once the new ticket is issued. |                                                   |                                     |              |
| Trip Overview                                                                                                    |                   |                                     | Estimated Total Cost @                            |                                     | \$687.7      |
| Trin Name *                                                                                                    |                   |                                     | Flight 🗸                                          |                                     | \$371.9      |
| Trip - Chicago                                                                                                    |                   |                                     | Accommodation V                                   |                                     | \$315.7      |
| Character limit: 50                                                                                                    | 14/50             |                                     | Rates are quoted in USD.                          |                                     |              |
| Description                                                                                                    |                   |                                     | Original cost, refund, or penalty for canceled or | changed bookings are not displayed. |              |
|                                                                                                    |                   |                                     | Final                                             | ze Trip                             |              |
| Character limit: 250                                                                                                    | 0/250             |                                     | Can                                               | el Trip                             |              |
| Traveler<br>CTM Test Traveler Miles                                                                                                    |                   |                                     | Hol                                               | d Trip                              |              |
| Dallas, TX (DFW) - Chicago, IL (ORD)<br>Wetreddy, Februry 28, 2025<br>Confirmation Number: UGC#X                                                                                    |                   | Confirmed 🗸                         | Would you like to book anything else              | Add Rental Car                      |              |
| IICT MILTON GARDEN INN CHI DOWNTOWN, CHICAGO     Wechrestor, Fehruary 28, 2025 - Hröter, Fehruary 28, 2025     Property Contimution: 3198280687   Provider Confirmation: 3198280687 |                   | Confirmed 🛩                         |                                                   |                                     |              |
| Chicago, IL (ORD) - Dallas, TX (DFW) Fiday, February 28, 2025 Confirmation Number: VGCJVX                                                                                           |                   | Confirmed 🛩                         |                                                   |                                     |              |

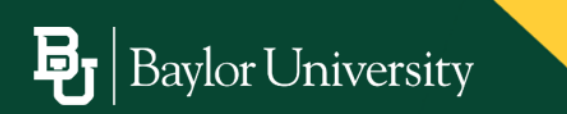

- b. Verify or modify the "Pickup" location, you may select at airport or off-airport locations
- c. Verify or modify the "Drop-Off" location, you may select at airport or off-airport locations
- d. Confirm or modify the "Dates"
- e. Verify or modify the "Pickup Time" and "Drop-Off Time" (the system will default to times based on flight information)
- f. Click "Search"

| Confirmation Number: UGCJVX                                                                                                    | Add to Your Trip                                                                         |                       |                                 |                          |  |
|----------------------------------------------------------------------------------------------------|------------------------------------------------------------------------------------------|-----------------------|---------------------------------|--------------------------|--|
| 6:00 AM - 8:21 AM Nonstop Duration: 2h 21m<br>American Aritines AA 2382<br>None Portuned                                                                                     | Rental Car Search<br>Where would you like to pick up<br>and date or enter the criteria m | our car? Select one o | f your previous reservations to | set the pick up location |  |
| Flight Fare Rules and Restrictions                                                                                                    | Your Reservations                                                                        |                       |                                 |                          |  |
|                                                                                                    | Flight: O'Hare Internationa                                                              | Airport, 02/26/2025   |                                 | ~                        |  |
|                                                                                                    | Pickup*                                                                                  |                       |                                 |                          |  |
| HILTON GARDEN INN CHI DOWNTOWN, CHICAGO<br>Wednesday, February 26, 2025 - Friday, February 28, 2025<br>Property Confirmation: 3198260687   Provider Confirmation: 3198260687 | O'Hare International Airpor                                                              | t                     | <u> </u>                        |                          |  |
|                                                                                                    | Drop-Off                                                                                 |                       | -                               |                          |  |
|                                                                                                    | Same Location                                                                            |                       | <u> </u>                        |                          |  |
| Chicago, IL (ORD) - Dallas, TX (DFW)                                                                                                    | Dates *                                                                                  |                       |                                 |                          |  |
| Friday, February 28, 2025                                                                                                    | 02/26/2025 - 02/28/2025                                                                  |                       | d                               | 8                        |  |
| Confirmation Number: UGCJVX                                                                                                    |                                                                                          |                       | -                               |                          |  |
|                                                                                                    | Pickup Time*                                                                             |                       | Drop-Off Time *                 |                          |  |
| 12:05 PM - 2:39 PM Nonstop Duration: 2n 34m<br>American Airlines AA 1109                                                                                                    | 9:00 AM                                                                                  | 0                     | 12:00 PM                        | 0                        |  |
| More Preferred                                                                                                    |                                                                                          |                       |                                 |                          |  |
| Flight Fare Rules and Restrictions                                                                                                    |                                                                                          |                       |                                 | Search                   |  |
|                                                                                                    |                                                                                          |                       |                                 |                          |  |

- g. Use the "All Filters" option to narrow your search by car category, rental company, and vehicle specification
- h. Use the "Sort by Category" to update results (category, price, policy compliance)
- i. Make the car rental selection

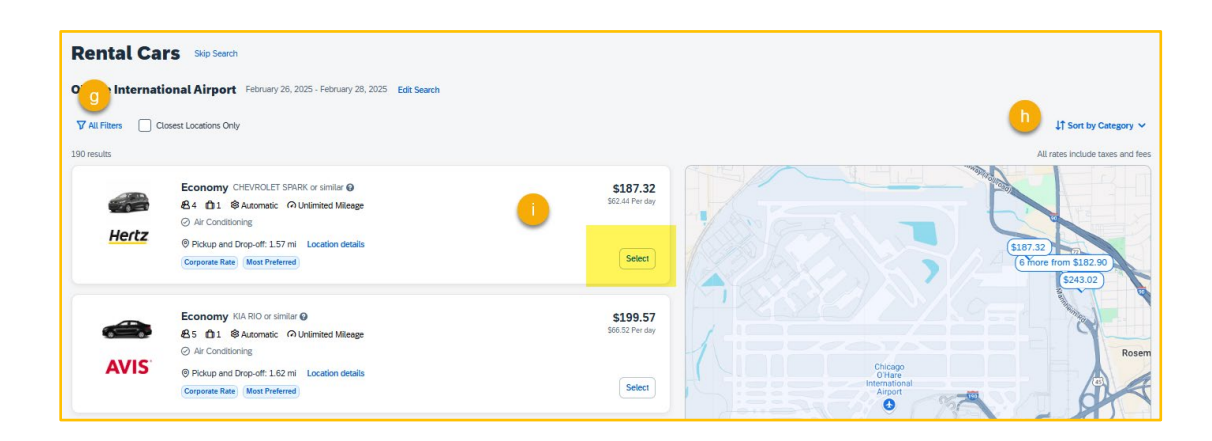

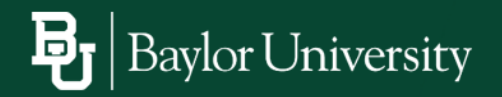

j. Review "Rental Car Selection"

SAP Concur C

- k. Review "Traveler Information"
- I. Review and specify "Rental Car Preferences"
- m. Click "Book and Continue"

| tental Car Selection                                                                                                    |                                                         |                                                                                                    | Rental Car Cost                                |                                                  |
|----------------------------------------------------------------------------------------------------|---------------------------------------------------------|----------------------------------------------------------------------------------------------------|------------------------------------------------|--------------------------------------------------|
|                                                                                                    |                                                         |                                                                                                    | 0                                              |                                                  |
|                                                                                                    | Economy CHEVROLET SPARK or similar O                    |                                                                                                    | Car Mental (Days: 3)                           | 318                                              |
|                                                                                                    | 84 C 1 @ Automatic (2) Unlimited Mileage                |                                                                                                    | Estimated Total Cost                           | \$18                                             |
|                                                                                                    | Corporate Rate (Most Preferred) \$9 61 kg COve          |                                                                                                    | Due Now                                        | 1                                                |
|                                                                                                    | Air Conditioning                                        |                                                                                                    | Payment Payment is not necessary at this time  |                                                  |
|                                                                                                    |                                                         |                                                                                                    | Be reserving this trin you array that you have | e read and arcent the rate rules and restriction |
|                                                                                                    |                                                         |                                                                                                    | Book as                                        | nd Continue                                      |
| Hertz                                                                                                    |                                                         |                                                                                                    | Charg                                          | e Selection                                      |
|                                                                                                    | Pickup and Drop-off Station                             |                                                                                                    |                                                |                                                  |
|                                                                                                    | 02/26/2025 9:00 AM - 02/28/2025 12:00 PM                |                                                                                                    |                                                |                                                  |
|                                                                                                    | CHICAGO OHARE<br>10255 WEST ZEMKE BLVD<br>CHICAGO 60666 |                                                                                                    |                                                |                                                  |
|                                                                                                    |                                                         |                                                                                                    |                                                |                                                  |
|                                                                                                    | Rental Station Details                                  |                                                                                                    |                                                |                                                  |
| Traveler Information<br>he SAP Concur profile was used to con                                                                                                    | Renal Station Details                                   | natches what is on the government issued ID.                                                                                                    |                                                |                                                  |
| Fraveler Information<br>he SAP Concur profile was used to con                                                                                                    | Renat Station Details                                   | natches what is on the government issued ID.                                                                                                    |                                                |                                                  |
| Traveler Information<br>he SAP Cencar profile was used to con<br>larre on Reservation<br>racy Baylor Miles                                                                                                    | Renal Station Details                                   | naches shat is on the government issued (D.<br>Email<br>websoling@baylor.edu                                                                                                    |                                                |                                                  |
| Traveler Information<br>he SAP Cencar profile was used to con<br>iere on Reservation<br>racy Baylor Miles<br>request Traveler Account                                                                                                    | Renat Easten Danks                                      | naches shat is on the government issued (D.<br>Email<br>webseiking@baylor.edu                                                                                                    |                                                |                                                  |
| Traveler Information<br>he SAP Cencur profile was used to con<br>lares on Reservation<br>racy Baylor Miles<br>request Tanveler Account<br>Select an account                                                                                                    | Renat tasken braks                                      | naches what is on the government based (D.<br>Emil<br>v statesting@baginz.edu                                                                                                    |                                                |                                                  |
| Traveler Information<br>he SAP Concer police was used to con<br>any on Power Network<br>way Register Males<br>septent Tawler Account<br>Select an account<br>igit Rumber (i.e. UN1250)                                                                                                    | Prove<br>233.333.3333                                   | nahos site is on the generators insued (0,<br>Insti-<br>unstanting@topice.do                                                                                                    |                                                |                                                  |
| Traveler Information<br>he SAP Concer police was used to con<br>area on Reservation<br>racy Register Males<br>request Tawler Acoust<br>Select an account<br>(ight Humber (is: UA1234)                                                                                                    | Inter taxis local                                       | natha olai in fa guerrer haaf G<br>End<br>vathaogtiquat                                                                                                    |                                                |                                                  |
| Traveler Information by SP Corer public was used to con term on Rearration reacy Registr Mass regular Taviter Account Select an account ight Number (i.e. UN1254)  Tennial Car Profesences                                                                                                    | Inter later loss                                        | naha sha'a na na gunamara kuad Q<br>fani<br>watana gSapara da                                                                                                    |                                                |                                                  |
| Traveler Information The Diff Cores path was used to con the Diff Cores path was used to con any Englem Miles any Englem Miles any Englem Thatter Acoust Select an account get Number (a. UN1250)  Rental Car Preferences and constraints with the balance due to the the                                                                                                    | Inter lates basis                                       | nation has been the generative listed E.<br>End<br>without generative listed and generative listed and generative li |                                                |                                                  |
| Traveler Information the Vorone profession and so one on theorem in the original sectors of the original sectors of the origin | Inter taxis local                                       | naho del 10 de pommer land 0.<br>Fol<br>v ethnolog@lejtredu                                                                                                    | 50                                             |                                                  |

- 5. Review the travel details
  - a. Verify / update the "Trip Overview" section
  - b. Answer the required "Additional Information" questions
  - c. Click "Finalize Trip"

| Trip Overview<br>March 17, 2025 - March 20, 2025                                    | 1 | Estimated Total Cost @                                             | \$618.69           |
|-------------------------------------------------------------------------------------|---|--------------------------------------------------------------------|--------------------|
| Trip Name *                                                                         |   | Flight ¥                                                           | \$465.97           |
| Trip - Waco                                                                         |   | Rental Car 👻                                                       | \$152.72           |
| Character limit: 50 11/50                                                           |   | Rates are quoted in USD.                                           |                    |
| Description                                                                         |   | Original cost, refund, or penalty for canceled or changed bookings | are not displayed. |
|                                                                                     |   | Finalize Trip                                                      | c                  |
| Character limit: 250 0/250                                                          |   | Cancel Trip                                                        |                    |
| Traveler                                                                            |   | Hold Trip                                                          |                    |
| CTM Test Traveler Miles                                                             |   |                                                                    |                    |
|                                                                                     |   | You may hold this reservation until February 5, 2025, 6:00 PM CS1  | Τ.                 |
| Additional Information                                                              |   |                                                                    |                    |
| Are any federal funds being used for this travel? *                                 |   |                                                                    |                    |
| No option selected                                                                  |   |                                                                    |                    |
| Do you have an unused ticket on this airline you would like to use for this trip? * |   |                                                                    |                    |
| No option selected                                                                  |   |                                                                    |                    |
|                                                                                     |   |                                                                    |                    |

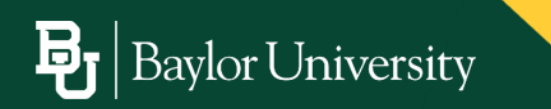

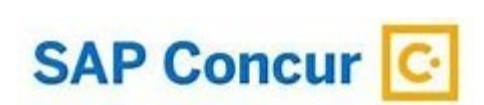

6. The trip confirmation will display

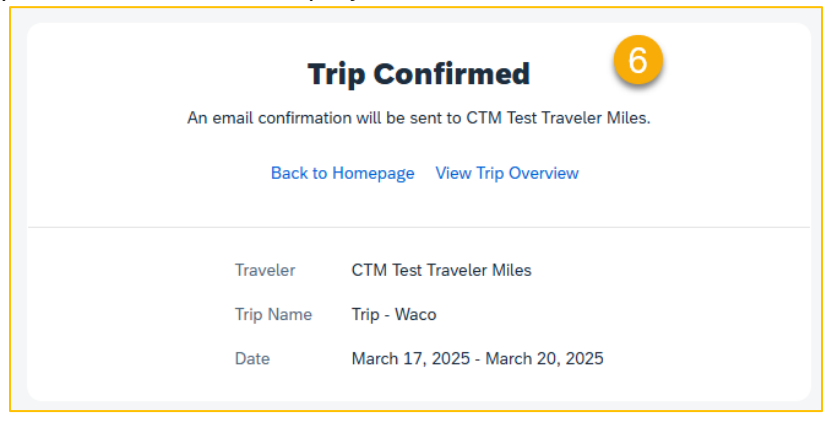

7. An email confirmation will be sent to the Traveler, Travel Arranger and Primary Travel Assistant with the option to add reservation details to their calendar

| Concur Tr.<br>To Otestbe<br>Car_Rental.ics<br>2 KB<br>Cutlook found new e | rrip - 03/1<br>avel <noreply@concr<br>ooking@baylor.edu; • Sa<br/>v 2<br/>vents</noreply@concr<br>                              | 7/2025 - 03/20/20<br>ursolutions.com><br>avedra, Gricelda; Ggicelda<br>ir_Journey.ics<br>KB        | ©xxx.com<br>TripWaco<br>3 KB              | 7<br>.lcs 🗸                        |          |                        | © ← Reply ≪                       | Reply All   Forward  Wed 2/5/2 | 1025 10:46 A |
|---------------------------------------------------------------------------|----------------------------------------------------------------------------------------------------|----------------------------------------------------------------------------------------------------|-------------------------------------------|------------------------------------|----------|------------------------|-----------------------------------|--------------------------------|--------------|
| Flight to I<br>American Air<br>Confirmation<br>1 hr 44 min                | Dallas<br>lines 1085<br>Code: GTJGKK                                                                                            | Departs: M<br>Arrives: Dal                                                                         | cAllen (MFE), Mon, M                      | , Mar 17 5:00 AM<br>Iar 17 6:44 AM |          | Ĺş                     |                                   |                                | İ            |
|                                                                           | Delete $\rightarrow$ Actions                                                                                                    | Teams<br>Meeting ~<br>Teams Meeting                                                                | Send to<br>OneNote<br>OneNote             | Invite<br>Attendees<br>Attendees   | Show As: | Free<br>None<br>Optior | Recurrence                        | Categorize                     |              |
|                                                                           | Save &<br>Close                                                                                                    | Title Start time End time Location                                                                 | Trip Overv<br>Mon 3/17/20<br>Thu 3/20/202 | view Sum                           | 12:00 AM | •                      | ✓ All day □ 👰<br>↔ Make Recurring | Time zones                     |              |
|                                                                           | ENTERPRISE -<br>Traveler: CTM<br>Rental car pic<br>Car Type: Eco<br>Address:<br>7909 KARL M<br>WACO, 7670<br>US<br>Phone: 254-7 | - Rental car pick<br>I Test Traveler M<br>k up: Monday, 0<br>nomy<br>AY DR,<br>8-5572,<br>755-8324 | up<br>iles<br>3/17/2025 10                | 0:00 am                            |          |                        |                                   |                                |              |

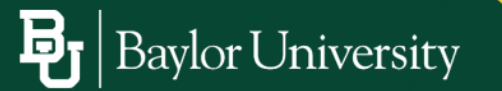